### HOW TO SEARCH FOR ONLINE COURSE SCHEDULES

#### **Current Students**

# (You have to be already admitted to SUSLA)

#### Sign into SUSLA's website

#### www.susla.edu

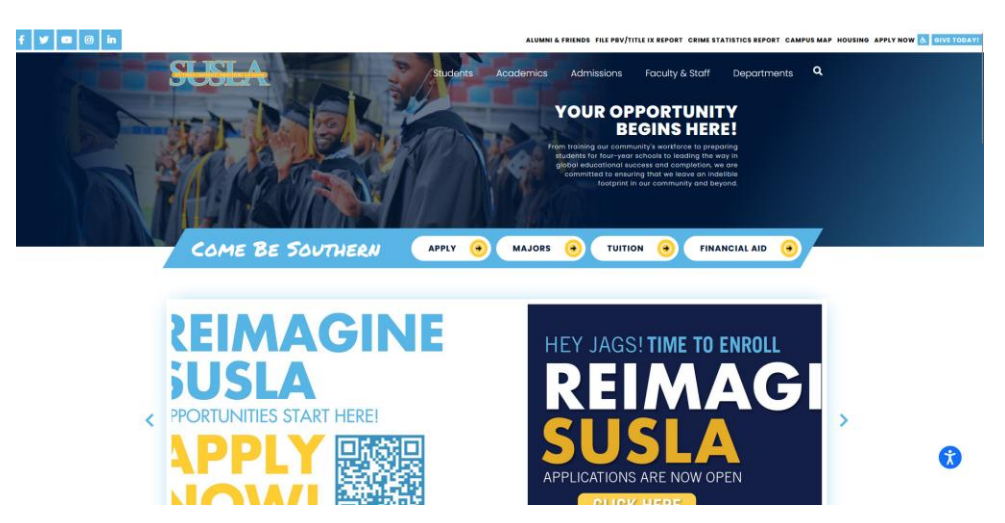

# Click on the Students tab and choose Banner

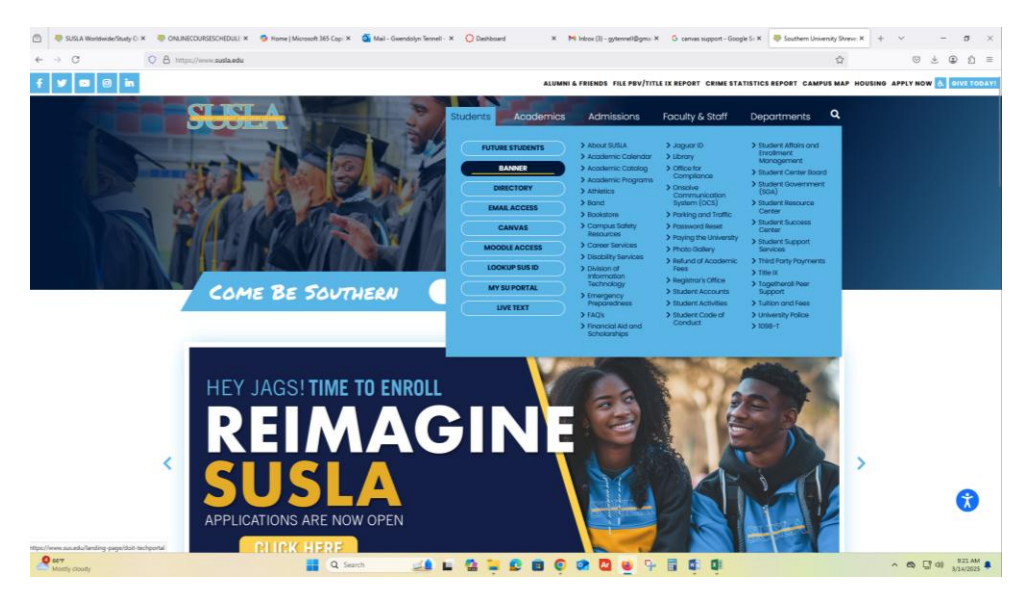

# Click on Ellucian BANNER 9 Dashboard

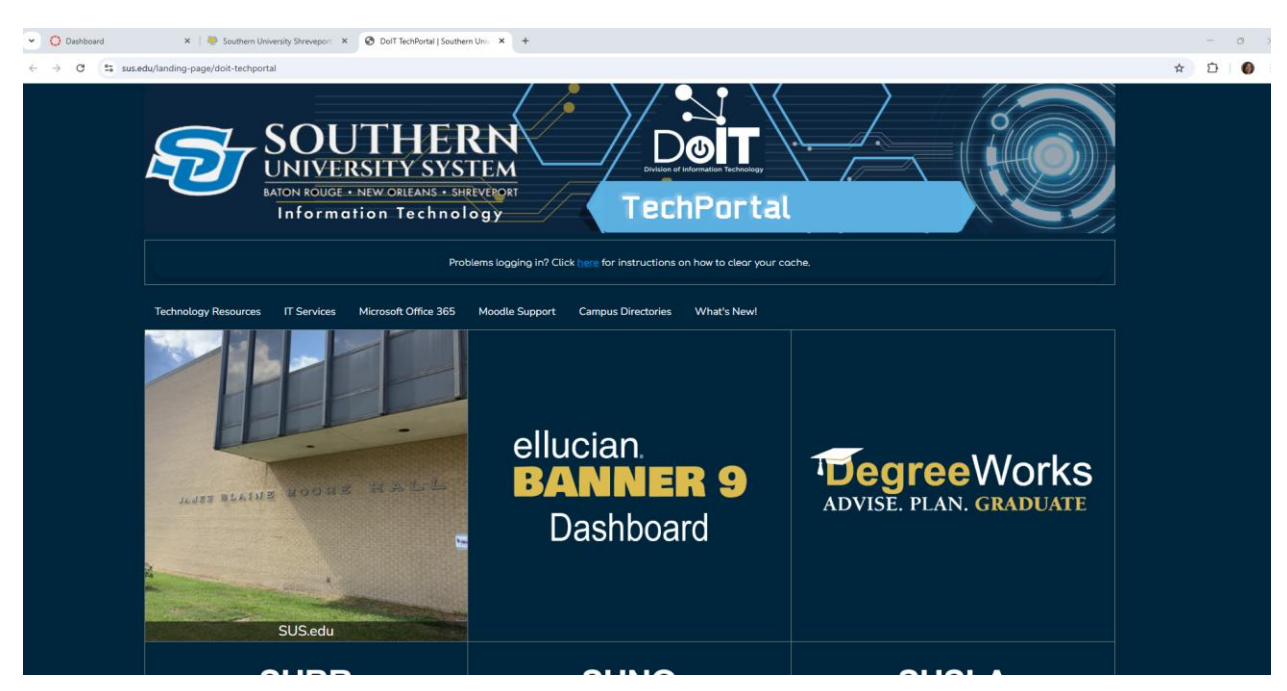

#### Sign in with your sus account

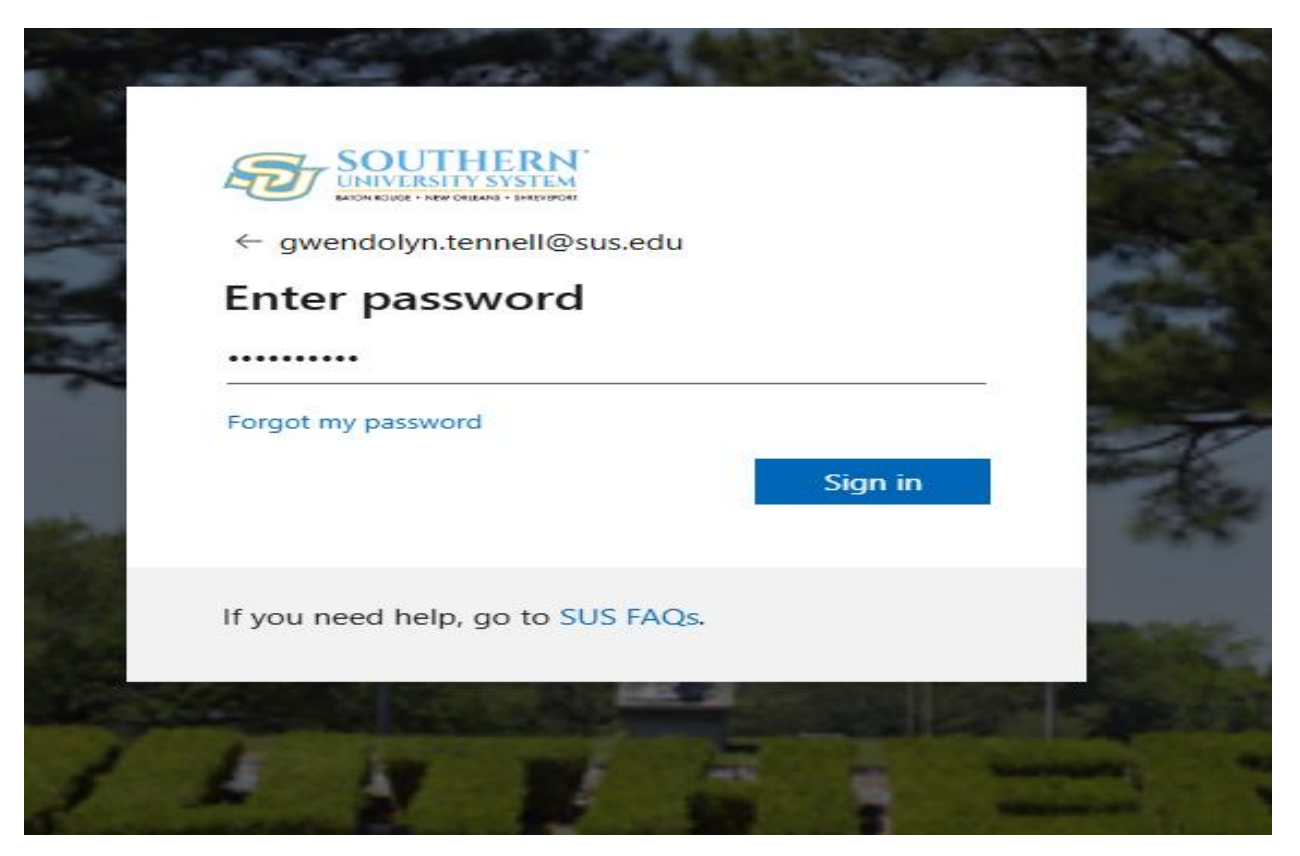

# Choose your 2-step authentication method

| -              | - Marca Bolt and                                                                                                    |    |
|----------------|----------------------------------------------------------------------------------------------------|----|
|                | SOUTHERN<br>UNIVERSITY SYSTEM                                                                                                    |    |
|                | gwendolyn.tennell@sus.edu                                                                                                    |    |
| 2              | Verify your identity                                                                                                    |    |
|                | Text +X XXXXXX97                                                                                                    |    |
| N. Contraction | Call +X XXXXXXX97                                                                                                    |    |
|                | More information                                                                                                    |    |
| 200            | Are your verification methods current? Check at<br>https://aka.ms/mfasetup                                                                                                    | R. |
|                | Cancel                                                                                                    | -  |
|                |                                                                                                    |    |
| 3              | If you need help, go to SUS FAQs.                                                                                                    |    |
|                | CALLER STREET, STREET, |    |

Click on the Student tab and the Register for Classes tab

| SOUTHERN<br>UNIVERSITY SYSTEM                                                                  |                                                                                                    |                                                                                                    | 🛠 🔬 Gwendolyr                                                                                      |  |  |  |  |  |
|------------------------------------------------------------------------------------------------|----------------------------------------------------------------------------------------------------|----------------------------------------------------------------------------------------------------|----------------------------------------------------------------------------------------------------|--|--|--|--|--|
| Welcome to Self-Service Dashboard                                                              |                                                                                                    |                                                                                                    |                                                                                                    |  |  |  |  |  |
| Personal Profile Student                                                                       | Financial Aid Advisor Faculty                                                                                   | Employees                                                                                                    |                                                                                                    |  |  |  |  |  |
| Student - Records                                                                              |                                                                                                    |                                                                                                    |                                                                                                    |  |  |  |  |  |
| Student Profile<br>View detailed student information i<br>biographical, curriculum, holds etc. | ncluding View Grades by term and level, or across terms, or across levels.                                      | S Unofficial Transcript<br>View unofficial student academic transcript                                                    | Registrar Office Request Forms -<br>SUBR                                                           |  |  |  |  |  |
| Registrar Office Request For                                                                   | ns - Registrar Office Request Forms -                                                                           | Registrar Office Request Forms -<br>SUSLA                                                                                 | Apply for Admissions                                                                               |  |  |  |  |  |
| Student - Accounts                                                                             |                                                                                                    |                                                                                                    |                                                                                                    |  |  |  |  |  |
| Access account summary informati charges.                                                      | on of Student Account Detail By Term                                                                            | m. Access account detail information by term.                                                                             | Student Account Information                                                                        |  |  |  |  |  |
| Student Tax Information<br>Review your 1098-T form for a spec<br>year.                         | the tax                                                                                                    |                                                                                                    |                                                                                                    |  |  |  |  |  |
| Student - Registration                                                                         |                                                                                                    |                                                                                                    |                                                                                                    |  |  |  |  |  |
| View registration status and comple<br>registration requirements.                              | te per-<br>Register for Classes Search and register for your classes. You can also view and manage your schedul | U Dynamic Schedule/Browse Classes<br>Looking for classes? In this section you can<br>browse classes you find interestine. | Browse Course Catalog<br>Look up basic course information like<br>subject. course and description. |  |  |  |  |  |

#### Select a term and continue

| SOUTHERN<br>UNIVERSITY SYSTEM                                    |  |  |  |  |  |  |  |
|------------------------------------------------------------------|--|--|--|--|--|--|--|
| Student • Registration • Select a Term                           |  |  |  |  |  |  |  |
| Select a Term                                                    |  |  |  |  |  |  |  |
| Terms Open for Registration<br>SUSLA - Spring 2025 *<br>Continue |  |  |  |  |  |  |  |

# You have to be already admitted to SUSLA to continue with Registration

Continue to the next page if you are not admitted but would like to see what courses are available

# **Prospective Students**

# Click on the Dynamic Schedule/Browse Classes tab

| SOUTHERN<br>UNIVERSITY SYSTEM                                                                          |                                                                                                    |                                                                                                    | 🗱 💽 Gwendolyn                                                                                      |  |  |  |  |  |  |
|----------------------------------------------------------------------------------------------------|----------------------------------------------------------------------------------------------------|----------------------------------------------------------------------------------------------------|----------------------------------------------------------------------------------------------------|--|--|--|--|--|--|
|                                                                                                    | Welcome to Self-Service Dashboard                                                                            |                                                                                                    |                                                                                                    |  |  |  |  |  |  |
| Personal Profile Student Fi                                                                            | nancial Aid Advisor Faculty                                                                                  | Employees                                                                                                    |                                                                                                    |  |  |  |  |  |  |
| Student - Records                                                                                      |                                                                                                    |                                                                                                    |                                                                                                    |  |  |  |  |  |  |
| Student Profile<br>View detailed student information including<br>biographical, curriculum, holds etc. | View Grades<br>View grades by term and level, or across<br>terms, or across levels.                          | View unofficial student academic transcript                                                                             | Registrar Office Request Forms -                                                                   |  |  |  |  |  |  |
| Registrar Office Request Forms -                                                                       | Registrar Office Request Forms -                                                                             | Registrar Office Request Forms -<br>SUSLA                                                                               | Apply for Admissions                                                                               |  |  |  |  |  |  |
| Student - Accounts                                                                                     |                                                                                                    | /                                                                                                    |                                                                                                    |  |  |  |  |  |  |
| Access account summary information of charges.                                                         | Student Account Detail By Term                                                                               | Account Detail for Term<br>Access account detail information by term.                                                   | Student Account Information Access student account information.                                    |  |  |  |  |  |  |
| Student Tax Information<br>Review your 1098-T form for a specific tax<br>year.                         |                                                                                                    |                                                                                                    |                                                                                                    |  |  |  |  |  |  |
| Student - Registration                                                                                 |                                                                                                    |                                                                                                    |                                                                                                    |  |  |  |  |  |  |
| Prepare for Registration<br>View registration status and complete per-<br>resistration requirements.   | Register for Classes<br>Search and register for your classes. You<br>can also view and manage your schedule. | Dynamic Schedule/Browse Classes<br>Looking for classes? In this section you can<br>browse classes you find interestine. | Browse Course Catalog<br>Look up basic course information like<br>subject. course and description. |  |  |  |  |  |  |

#### Select a term and continue

| BOUTHERN<br>UNIVERSITY SYSTEM<br>BACKT ROUGE + NAW CHILDRAN - SHARPTCHI |  |  |  |  |  |  |
|-------------------------------------------------------------------------|--|--|--|--|--|--|
| <u>Student</u> • <u>Registration</u> • Select a Term                    |  |  |  |  |  |  |
| Select a Term                                                           |  |  |  |  |  |  |
| Terms Open for Registration<br>SUSLA - Spring 2025 *<br>Continue        |  |  |  |  |  |  |

# Add a subject or multiple subjects and search

| SOUTHERN <sup>®</sup><br>UNIVERSITY SYSTEM<br>RATCH ROLEGT + NEW ONLEANS + SHERVEROFT |                                                               |  |  |  |  |  |  |
|---------------------------------------------------------------------------------------|---------------------------------------------------------------|--|--|--|--|--|--|
| Student • Registration • Select a Term • Browse Classes                               |                                                               |  |  |  |  |  |  |
| Browse Classes                                                                        |                                                               |  |  |  |  |  |  |
| Enter Your Search Criteria<br>Term: SUSLA - Spring 2025                               |                                                               |  |  |  |  |  |  |
| Subject                                                                               |                                                               |  |  |  |  |  |  |
| Course Number                                                                         | Accounting                                                    |  |  |  |  |  |  |
| Part Of Term                                                                          | Accounting -SU                                                |  |  |  |  |  |  |
| Instructional Methods                                                                 | Allied Health                                                 |  |  |  |  |  |  |
| Schedule Type                                                                         | Aviation Maint Tech-PowerPlant Aviation Maint. Tech -Airframe |  |  |  |  |  |  |
| Keyword                                                                               |                                                               |  |  |  |  |  |  |
|                                                                                       | Search Clear > Advanced Search                                |  |  |  |  |  |  |

# For online courses choose one that shows 'Web Based' under the 'Schedule Type' column

| SOUTHERN<br>UNIVERSITY SYSTEM                           |                                                                                       |          |                      |                            |       |                          |                                              |        |                     |               |                       |
|---------------------------------------------------------|---------------------------------------------------------------------------------------|----------|----------------------|----------------------------|-------|--------------------------|----------------------------------------------|--------|---------------------|---------------|-----------------------|
| Student • Registration • Select a Term • Browse Classes |                                                                                       |          |                      |                            |       |                          |                                              |        |                     |               |                       |
| Brows                                                   | Browse Classes                                                                        |          |                      |                            |       |                          |                                              |        |                     |               |                       |
| Search Re<br>Term: SUSI                                 | Search Results — 17 Classes<br>Term: SUSLA - Spring 2025 Subject: Accounting, Biology |          |                      |                            |       |                          |                                              |        |                     |               |                       |
| CRN 🌣                                                   | Subject≎                                                                              | CourseNu | Section <sup>≎</sup> | Title \$                   | Hours | Instructor               | Meeting Times                                | Campus | Status              | Schedule Type | Instructional Methods |
| 32672                                                   | ACCT                                                                                  | 160S     | 600                  | Introduction to Accounting | 3     | Holmon, Aylwin (Primary) | S M T W T F S 06:00 PM - 09:00 PM Type: Cla  | Main ( | 12 of 25 seats re   | Lecture       |                       |
| 32942                                                   | ACCT                                                                                  | 2025     | 001                  | Financial Accounting       | 3     | Holmon, Aylwin (Primary) | S M T W T F S 08:00 AM - 09:20 AM Type: Clas | Off-ca | 14 of 25 seats re   | Lecture       | Face to Face          |
| 32915                                                   | ACCT                                                                                  | 203S     | 001                  | Managerial Accounting      | 3     | Holmon, Aylwin (Primary) | S M T W T F S 09:30 AM - 10:50 AM Type: Clas | Off-ca | 14 of 25 seats re   | Lecture       | Face to Face          |
| 33053                                                   | ACCT                                                                                  | 220S     | 600                  | Computerized Accounting    | 3     | Holmon, Aylwin (Primary) | S M T W T F S 06:00 PM - 09:00 PM Type: Cla  | Main ( | 22 of 25 seats re   | Lecture       | Blended / Hybrid      |
| 32701                                                   | BIOL                                                                                  | 215S     | 400                  | Introduction to Nutrition  | 3     | Orban, Joseph (Primary)  | SMTWTFS - Type: Class Building: Z - We       | Off-ca | 1 of 35 seats re    | Web Based     | Internet              |
| 33128                                                   | BIOL                                                                                  | 2158     | 401                  | Introduction to Nutrition  | 3     | Joseph, Nashawna (Pri    | SMTWTFS - Type: Class Building: Z - We       | Off-ca | 3 of 35 seats re    | Web Based     | Internet              |
| 32621                                                   | BIOL                                                                                  | 222LS    | 100                  | Human Anatomy/Phys Lab II  | 1     | Joseph, Nashawna (Pri    | S M T W T F S 04:00 PM - 05:45 PM Type: Cla  | Main ( | 4 of 35 seats re    | Laboratory    | Hands On              |
| 32705                                                   | BIOL                                                                                  | 222LS    | 400                  | Human Anatomy/Phys Lab II  | 1     | Orban, Joseph (Primary)  | SMTWTFS - Type: Class Building: Z - We       | Off-ca | <b>FULL:</b> 0 of 3 | Web Based     | Internet              |
| 32888                                                   | BIOL                                                                                  | 222LS    | 402                  | Human Anatomy/Phys Lab II  | 1     | Fitzgerald, Ashley (Prim | SMTWTFS - Type: Class Building: Z - We       | Off-ca | 6 of 40 seats re    | Web Based     | Internet              |
| 33355                                                   | BIOL                                                                                  | 2228     | 001                  | Human Anat & Physio Lec II | 3     | Joseph, Nashawna (Pri    | S M T W T F S 12:30 PM - 01:45 PM Type: Cla  | Main ( | 1 of 30 seats re    | Lecture       | Face to Face          |
| Rege 1 of 2 ▶ N 1 10 v Per Page                         |                                                                                       |          |                      |                            |       |                          |                                              |        |                     |               |                       |